### Schnelleinstieg | für den Mandanten

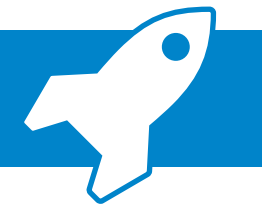

ADDISON OneClick Mein Berater (iOS) → Mobiler Austausch mit Ihrem Steuerberater

Mit der ADDISON OneClick App "Mein Berater" können Sie mit Ihrem Steuerberater ganz smart und komfortabel Nachrichten zu bestimmten Themen austauschen. Außerdem können Sie Ihre Auswertungen jederzeit mobil über Tablet oder Smartphone abrufen.

| 📲 Telekom.de 🗢 15     | : <b>27 √</b> 37               | % 🔲 🖬 Telekom.de                                                                                                    | <b>?</b> 15:49                                                                                                    | 🕈 36 % 🔳                                                                                                    |
|-----------------------|--------------------------------|----------------------------------------------------------------------------------------------------|----------------------------------------------------------------------------------------------------|----------------------------------------------------------------------------------------------------|
| Q Mein berater        | <mark>⊗</mark> 1 <sup>ec</sup> | hen Q addis                                                                                                    | on oneclick mei                                                                                                    | Abbrechen                                                                                                    |
| Q addison oneclick me | <sup>in berater</sup> 2        | Welters Ruwer<br>ADDISON                                                                                                    | ADDISON OneClic<br>Finanzen                                                                                                    | k Mein B                                                                                                    |
|                       |                                | View V         Yanke           Connections         Connections           View View View View View View View View                                                                                                    | tan) for a training of the second second se  | Note         Name         Nam         Name         Name                                                                                                    |
|                       |                                | <ul> <li>Marchaelen 1997</li> <li>Marchaelen 1997</li> <li>Mar</li></ul> | 1 memory and the control of the control of the cont | Another     Another     A |

- Öffnen Sie zunächst Ihren App Store und suchen Sie nach der App "Mein Berater" Ihnen wird "ADDISON OneClick Mein Berater" vorgeschlagen.
- Tippen Sie auf den Vorschlag.
- Sie sehen nun die App "Mein Berater". Laden Sie die App über das "Cloud-Symbol" herunter.

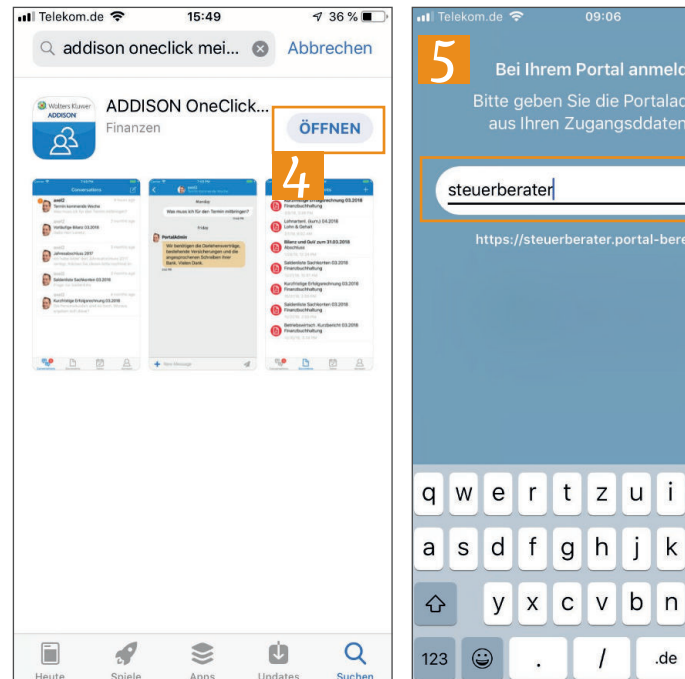

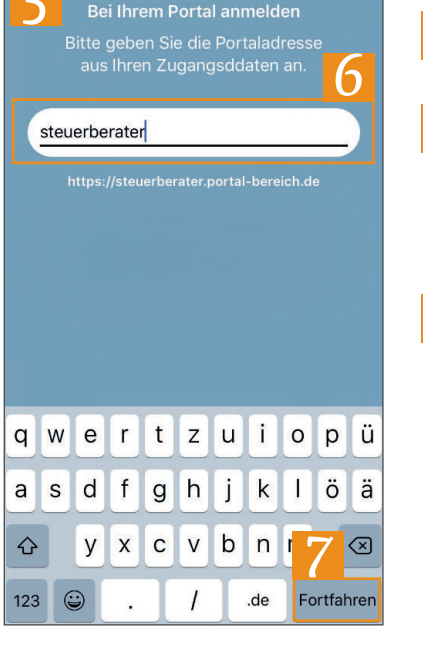

- Tippen Sie anschließend auf "Öffnen".
- Sie gelangen nun in den Einrichtungsprozess.
- Hinterlegen Sie hier die URL, die Ihr Steuer-6 berater Ihnen gegeben hat. Dabei benötigen Sie nur den Teil vor ".portal-bereich.de". Die ganze URL wird Ihnen unter der Eingabemaske angezeigt.

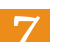

Tippen Sie auf "Fortfahren".

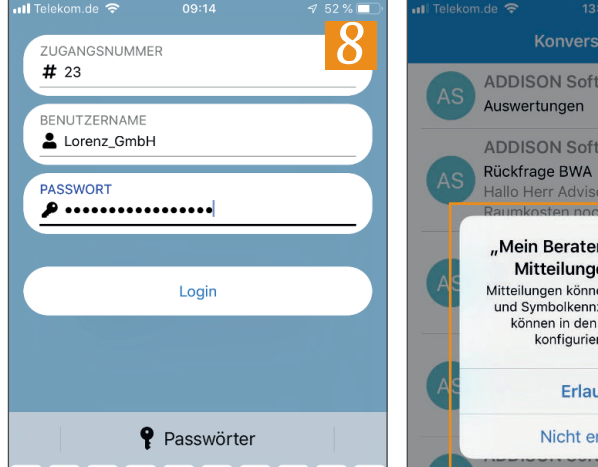

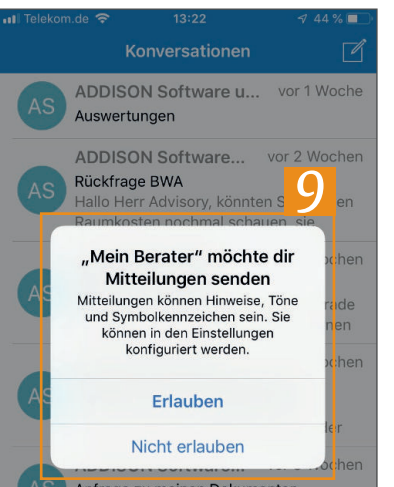

- Im nächsten Schritt müssen Sie die Zugangs-8 daten, die Ihnen Ihr Steuerberater bereitgestellt hat bestehend auf Zugangsnummer, Benutzername und Kennwort eingeben.
- Stimmen Sie nun noch zu, dass die App "Mein Berater" Sie informieren kann, wenn neue Nachrichten oder Dokumente verfügbar sind.

#### Wichtig:

Um Zugangsdaten in der App eingeben zu können, müssen Sie zuvor einmal im Browser angemeldet gewesen sein und Ihr Passwort individualisiert haben.

### Schnelleinstieg | für den Mandanten

## ADDISON OneClick Mein Berater (iOS) $\rightarrow$ Mobiler Austausch mit Ihrem Steuerberater

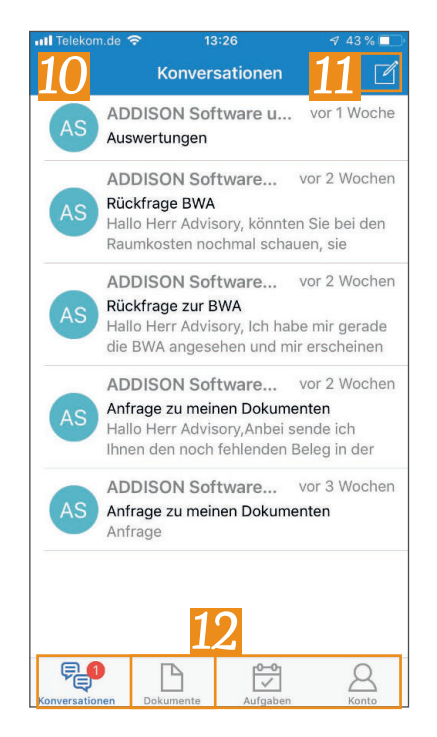

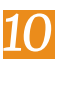

Sie gelangen in die Übersicht "Kommunikation". Hier können Sie eine bestehende Unterhaltung mit Ihrer Kanzlei einsehen oder Sie eröffnen eine neue Kommunikation über das Bleistiftsymbol.

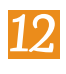

ſ

Im unteren Bereich können Sie in weiter Bereiche der App wechseln. Tippen Sie nun auf "Dokumente".

| Telekon | n.de 穼 13:20                                               |             | 🕈 42 % 💶 | III WLAN Ca                                                                                                    | 11 <del>?</del>                                                                                                    |                                                                                                    |                                                                                         | ¶ 67 %C                                                           |
|---------|------------------------------------------------------------|-------------|----------|----------------------------------------------------------------------------------------------------|----------------------------------------------------------------------------------------------------|----------------------------------------------------------------------------------------------------|-----------------------------------------------------------------------------------------|-------------------------------------------------------------------|
| 13      | Dokum                                                      | ente        | +        | < 15                                                                                                    | fristige I                                                                                                    | Erfolgsrec                                                                                                    | hnung <mark>1</mark>                                                                    | <b>4</b> Ĉ                                                        |
| Q Su    |                                                            |             | ţ₹       | Control<br>Marine Congress and<br>Cashina congress and<br>Cashina congress and<br>Ca | 234 60 60<br>234 60 80<br>3256 64 7740<br>386639 64 95463<br>386639 64 95463                                                                                                    | 6 13 47 48 234<br>H 14 47 48 25<br>F 44 77 13 4825<br>S 13 56 83 4944<br>E 16 75 30 5758                                                                                                    | 63 809 63 63<br>63 809 63 63<br>64 80808 63 63<br>64 80808 63 65<br>19 8000 03 63       | atta<br>atta<br>atta<br>Managita                                  |
| 8       | Paket Auswertun<br>26.03.19, 08:50                         | igen        | >        | Train subspaces                                                                                                    | Kertink                                                                                                    | ar Erfolgarachnung mit Vorjahrasvo                                                                                                    | egisten                                                                                 | 40050N                                                            |
|         | Rückfrage zur BV<br>Finanzbuchhaltung<br>18.03.19, 10:33   | WA          |          | Sinta ang ang ang ang ang ang ang ang ang an                                                                                                    | Buckelinger Ads.1 Kopp<br>Handrahl Sch. (1994)<br>No.No.9 KA 1995<br>NO.85 Markel<br>AUTS Sch.                                                                                                    | ρο Κάτζ δημ<br>δ. Δείζ δημ<br>δ. Δείζ δημ<br>δ. Δεί στη και διάτη<br>δ. Δεί στη και διάτη<br>δ. Δεί στη και στη διάτη<br>δ. Διάτη τη διάτη διάτη<br>δ. Διάτη τη διάτη διάτη<br>δ. Διάτη τη διάτη διάτη διάτη διάτη<br>δ. Διάτη διάτη διατη διάτη διάτη διατη διατη διάτη διατη διατη διάτη διάτη διατη διάτη διατη διάτη διατη διατ | And 1 House And 1 Ann<br>N.S. Han and A.S. in Sur<br>Ad. 463 (NA) Ad. 413<br>MARE 5<br> | 84<br>23<br>481                                                   |
|         | Kurzfristige Erfol<br>Finanzbuchhaltung<br>18.03.19, 08:42 | lechnung    | 12.2018  |                                                                                                    |                                                                                                    |                                                                                                    |                                                                                         |                                                                   |
| A       | Rechnung Nr. 1 v<br>Kanzleiorganisation<br>18.02.19, 15:40 | om 18.02.2  | 019      | atter Nacional angepulatura.<br>Segnatur (n. 31<br>1944)<br>1944 Lutargang                                                                                                    | -                                                                                                    |                                                                                                    |                                                                                         | Restautor<br>Winney CB<br>Abb Sha<br>ADDISON                      |
| ß       | Plus Monatsrepo<br>Beratung<br>07.11.18, 12:28             | rting 03.20 | 18       | janua data a<br>NGG curtagente<br>NGG curtagente<br>2.20<br>2.00<br>2.00                                                                                                    | Kertini                                                                                                    | pr Erhögsrechnung rik Vorjahresve<br>pr Bloc 200                                                                                                    | ngheich                                                                                 | 211.00                                                            |
|         |                                                            | 16          | 5        |                                                                                                    | in the second second se | mg Provident                                                                                                    | Copiers Volkelyn Copiers                                                                |                                                                   |
| F.      |                                                            |             | 8        | 100 Branchard angepratriated<br>Brangester Bro 39<br>Brangester Bro 39<br>PHDI Lookingsburg                                                                                                    | <b>a</b> 4                                                                                                    |                                                                                                    |                                                                                         | National California<br>Military California<br>Military<br>ADDISON |

X

- Im Bereich "Dokumente" können Sie einzelne Dokumente einsehen. Öffnen Sie durch Tippen auf ein Dokument die Detailansicht.
- Hier können Sie über das Pfeilsymbol am 14 oberen Bildschirmrand diese Dokumente auch teilen, per E-Mail versenden oder drucken.
  - Gehen Sie nun wieder in die Übersicht über das Pfeilsymbol.
    - Wechseln Sie im unteren Bereich in die Aufgaben.

### Schnelleinstieg | für den Mandanten

# ADDISON OneClick Mein Berater (iOS) → Mobiler Austausch mit Ihrem Steuerberater

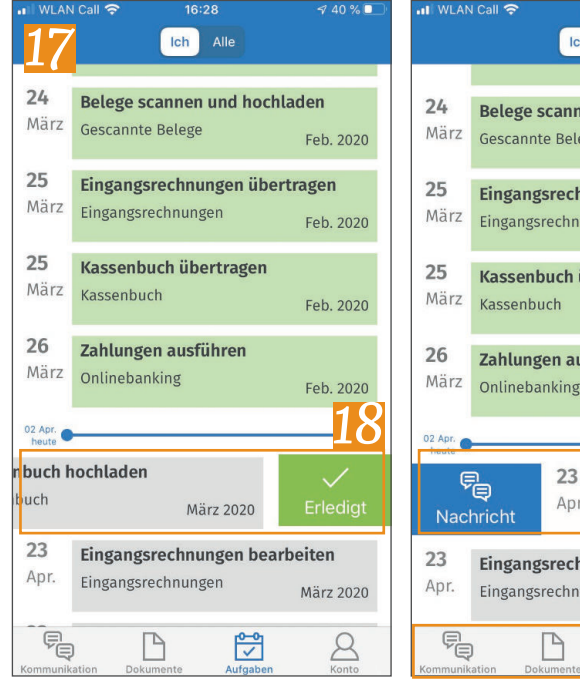

Ändern EINSTELLU App mit Tou

F

P

| I WLAN            | l Call 🛜      | 16:40                | 1 39 % 🔲             |
|-------------------|---------------|----------------------|----------------------|
|                   | la            | ch Alle              |                      |
|                   |               |                      | Feb. 2020            |
| <b>24</b><br>März | Belege scan   | nen und ho           | chladen              |
|                   | ococumic ber  | ege                  | Feb. 2020            |
| 25                | Eingangsrec   | hnungen ü            | bertragen            |
| Marz              | Eingangsrechn | nungen               | Feb. 2020            |
| 25                | Kassenbuch    | übertrage            | n                    |
| März              | Kassenbuch    |                      | Feb. 2020            |
| 26                | Zahlungen a   | usführen             |                      |
| März              | Onlinebanking | 5                    | Feb. 2020            |
| 02 Apr.           |               |                      | 19                   |
| Ģ                 | 23            | Kasse                | nbuch hochladen      |
| Nac               | e Ap          | <sup>r.</sup> Kassen | buch                 |
| 23                | Eingangsrec   | hnungen b            | earbeiten            |
| Apr.              | Eingangsrechn | nungen               | März <mark>20</mark> |
| P.                |               |                      |                      |

- In den Aufgaben sehen Sie, was Sie im laufenden Monat noch zu tun haben.
- Mit einem Wischen nach links können Sie eine Aufgabe als erledigt markieren.
- Mit einem Wischen nach rechts können Sie zu der Aufgabe eine Nachricht verfassen.
- Wechseln Sie abschließen im unteren Bereich in den Bereich "Konto".

| Konto                      |    |
|----------------------------|----|
| Lorenz_GmbH<br>Lorenz GmbH | >  |
| NGEN                       | 21 |
| ch ID sperren              |    |
|                            |    |
| Logout                     |    |
|                            | 22 |
|                            |    |

P

8

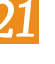

Hier haben Sie die Möglichkeit, Ihre App mittels Fingerprint abzusichern, indem Sie den Schiebregler antippen.

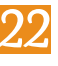

Über die Schaltfläche "Logout" können Sie sich aus der App komplett ausloggen und ggf. mit einem anderen Zugang einloggen.